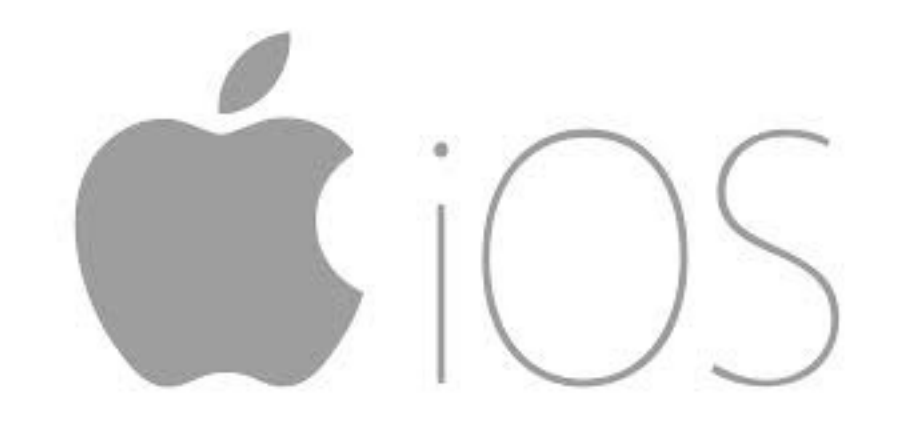

# INTERMEDIATE iOS

July 8–12, 2019

#### WEEKLY SCHEDULE

- ► Monday: Apple ID and iCloud
  - Password Security and Accounts
- Tuesday: Connecting to your Computer
  - ► Photos and Media
- ► Wednesday: Devices
  - ► Apple TV, Chromecast, Bluetooth
- Thursday: Advanced Sharing
- ► Friday: Accessibility, and Class Choice

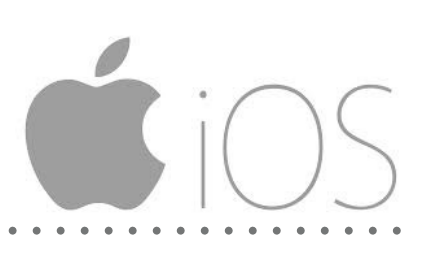

### ios.nathanblaylock.com

#### **HELPFUL LOCATIONS**

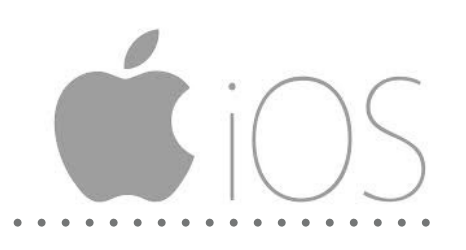

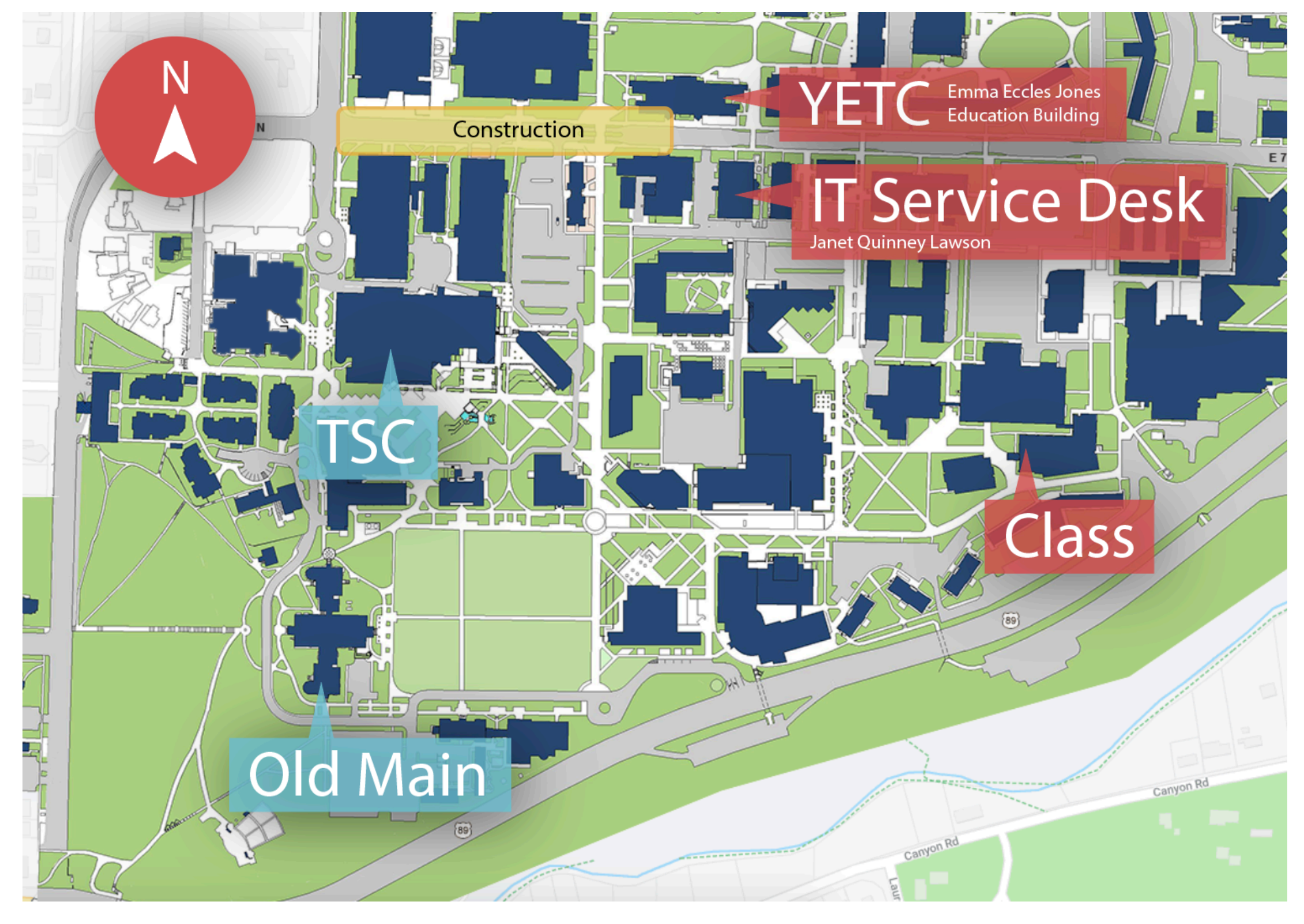

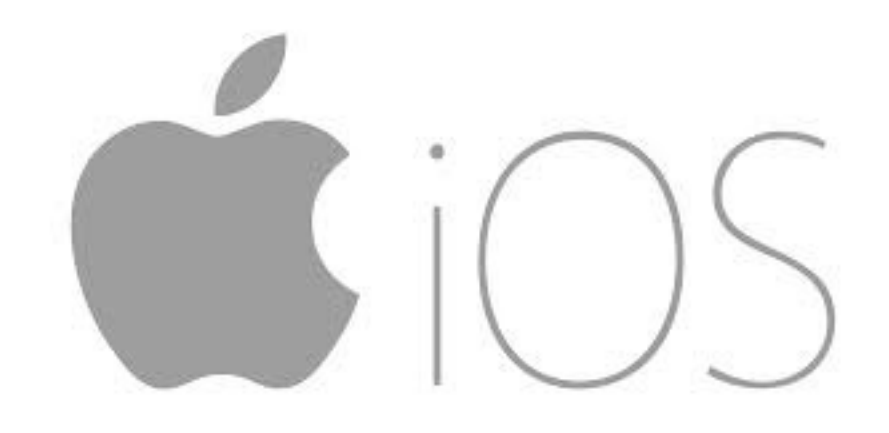

# icloud

Monday, July 8, 2019

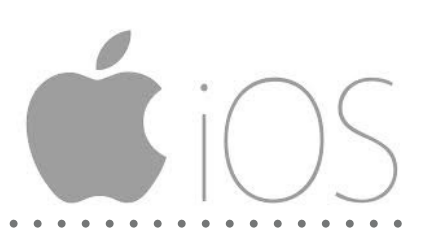

- Username and Password, just like all the other accounts that you have
- If you do not know your username and password, FIND OUT WHAT IT IS. This will save you a lot of headache down the road
- ► Things that you use your Apple ID and Password for:
  - ► iCloud
  - ► App Store
  - ► All Apple Apps

# HOW **SECURE IS** MY PASSWORD?

howsecureismypassword.net

#### HOW SECURE IS MY PASSWORD?

#### **ENTER PASSWORD**

Sponsored by Dashlane: never forget another password

Offline mode is enabled

📩 Like 12K

#### **TWO-FACTOR AUTHENTICATION**

- Apple has been a part of dual authentication for some time now, and it helps improve your security.
- ► Find this setting in Settings>Apple ID> Password & Security
- The idea behind two-factor authentication is that you not only need to know your password, but also have a device associated with your apple ID
- Commonly you will be asked for a 6 digit code to enter, and your phone may primarily be the device used to give you that code, by a text message or by a built in support.
- ► Keep this on, especially if you link your credit card
- Remember that the passcode for the device is required to open the phone

# MANAGE YOUR APPLE ID

appleid.apple.com

### Apple ID

Manage your Apple account

Apple ID

Remember me

Forgot Apple ID or password?

#### icloud

**S**iOS

- iCloud manages information about you, and syncs all of your devices with it.
- If you only have one device (iPhone, iPad, mac, watch, tv, etc.), you might not need iCloud as much as others.
- Apple apps store information on iCloud. To specify what apps use iCloud, go to Settings>Passwords & Accounts>iCloud.
- iCloud will store passwords for you so you don't have to. It is a feature built into Safari, but you can add passwords in Settings>Accounts & Passwords>App & Website Passwords.
- Manage your Storage by going to Settings>(Your profile at the top)>iCloud>Manage Storage

#### **icloud** DRIVE

- This is a confusing subject to people, so let's clarify
- iCloud Drive is only a part of iCloud.
- You get 5GB of storage for your personal files you want to keep. If Apple doesn't care about it, then it goes against your 5GB.
- If Apple needs the information to manage you as a customer, they store it for free.

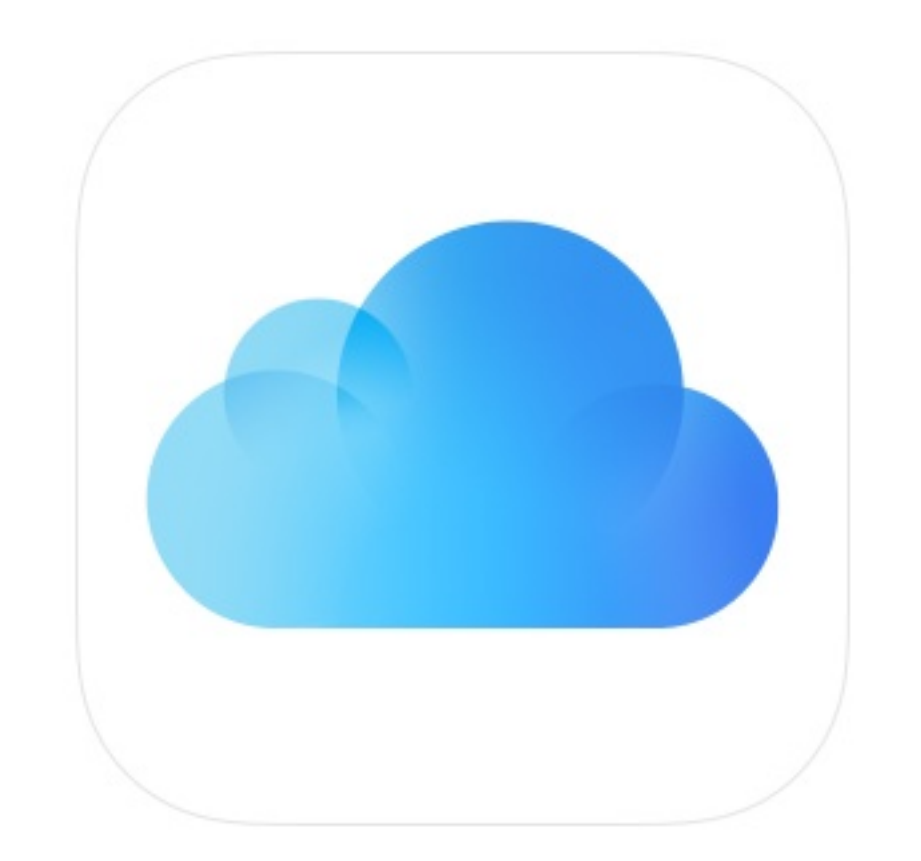

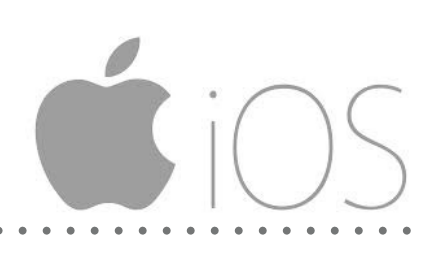

#### WHAT TAKES UP ICLOUD STORAGE

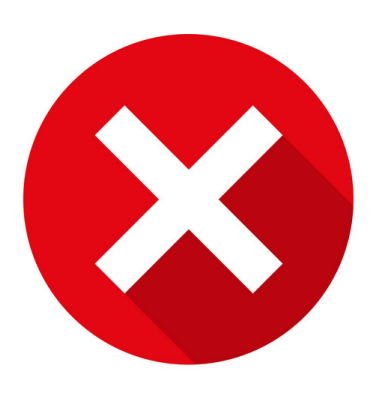

- Media purchased through Apple
  - i.Music
  - ii.Videos
  - iii.Books
- Apps that were purchased
- Personal Information

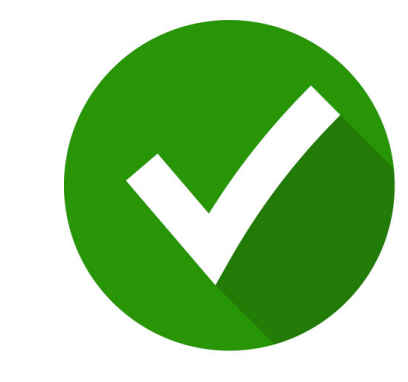

- Documents
- Pictures
- Device Backups
- Family Videos
- eBooks not purchased through Apple
- Text Messages that were saved
- Mail

# TOMORROW

We will talk about accessing iCloud from your computer

# OPEN Q&A